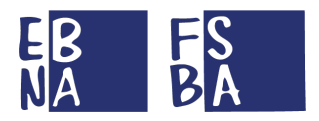

## **MANUALE SINA WEB**

## (SISTEMA INFORMATIVO NAZIONALE ARTIGIANATO)

# PROCEDURE UTENTE AZIENDA/CONSULENTE/CENTRO SERVIZI

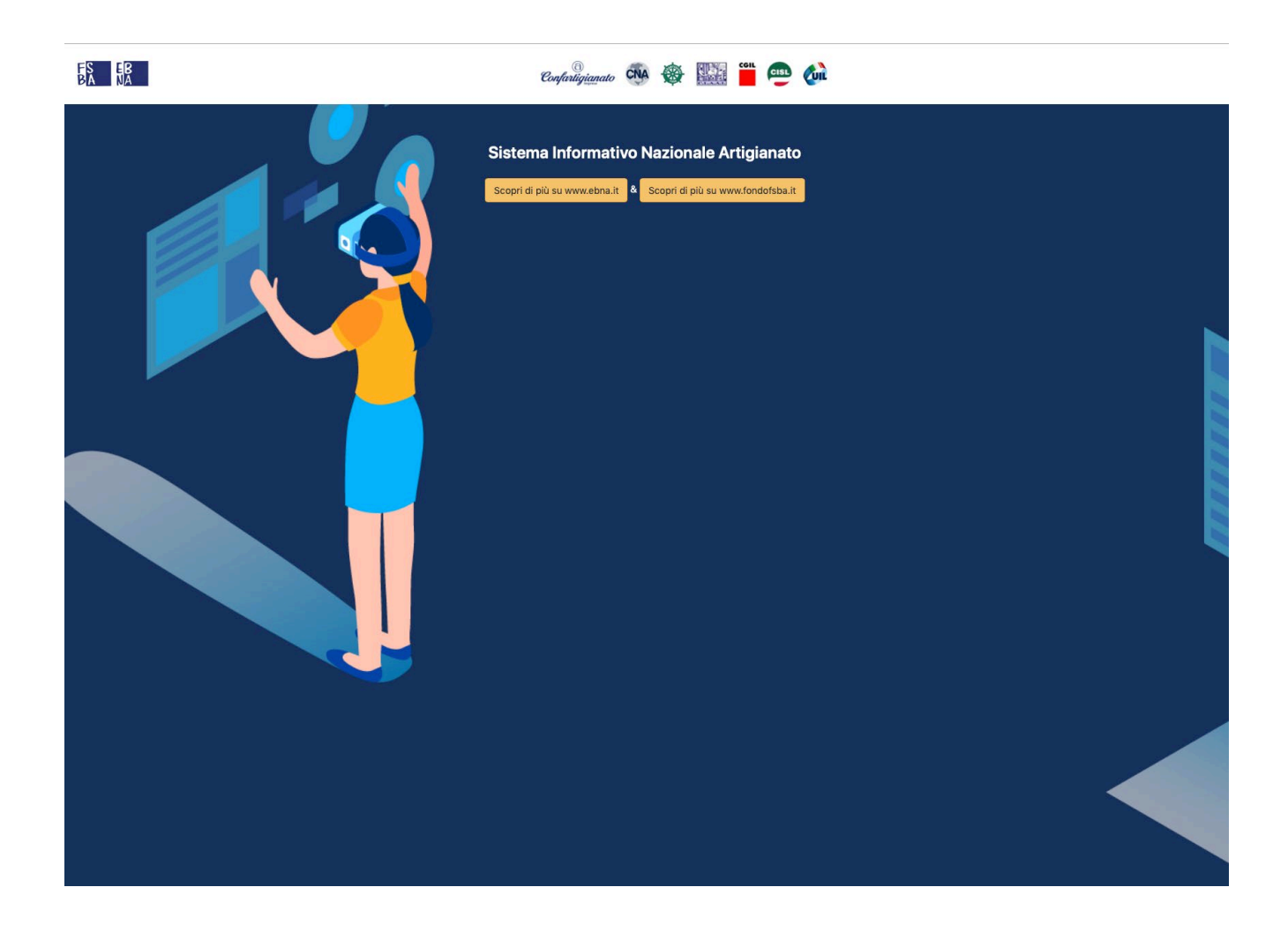

URL DI ACCESSO: HTTPS://AREARISERVATA.FONDOFSBA.IT

VERSIONE 1.0\_UTENTI DEL 25/10/2019

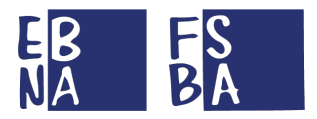

#### SOMMARIO

| PREMESSA E INFORMAZIONI GENERALI DI FUNZIONAMENTO                                                |    |
|--------------------------------------------------------------------------------------------------|----|
| 1. REGISTRAZIONE                                                                                 | 5  |
| 2. AUTENTICAZIONE                                                                                | 7  |
|                                                                                                  |    |
| 2.2 RECUPERO PASSWORD                                                                            | 8  |
| 3. DASHBOARD                                                                                     | 9  |
|                                                                                                  | q  |
| 3.2 ATTIVITÀ                                                                                     |    |
| 4. ANAGRAFICA (ACCESSO IN SOLA LETTURA)                                                          | 10 |
| 4.1 CONSULENTE/CENTRO SERVIZI                                                                    |    |
| 4.2 Aziende (Consulenti e Centri Servizi)                                                        |    |
| 4.2.1 Associa Azienda                                                                            |    |
| 4.2.2 Ricerca Aziende                                                                            |    |
| 4.2.3 Dettaalio Azienda                                                                          |    |
| 4.2.3.1 Elenco Lavoratori                                                                        |    |
| 4.2.4 Domande FSBA                                                                               |    |
| 4.2.5 Contribuzione (tutti gli anni)                                                             |    |
| 4.2.6 Sezione documentale azienda                                                                | 14 |
| 5. CONTRIBUZIONE (ACCESSO IN SOLA LETTURA)                                                       | 15 |
| Ε 1 Δηριμαμτά                                                                                    | 15 |
| 5.1 ANNUALITA                                                                                    | 15 |
| 5.1.1 Dettaglio contribuzione Lavoratore                                                         | 15 |
|                                                                                                  | 10 |
| 6. FSBA                                                                                          | 17 |
| 6.1 DOMANDE                                                                                      |    |
| 6.1.1 Presentazione Nuova Domanda                                                                |    |
| 6.1.1.1 Compilazione Accordo Sindacale                                                           |    |
| 6.1.1.2 Protocollazione domanda                                                                  | 20 |
| 6.1.1.3 Riepilogo domanda                                                                        | 20 |
| 6.1.2 Assenze                                                                                    | 21 |
| 6.1.2.1 Criteri di validazione                                                                   | 22 |
| 6.1.3 Ricerca Domande                                                                            |    |
| 6.1.4 Ripresa dell'attivita produttiva                                                           |    |
| 6.1.5 Pagamenti                                                                                  |    |
| 6.1.5.1 Modalità di erogazione prestazioni (in base all'Ente Bilaterale Reginale di riferimento) | 24 |
|                                                                                                  |    |
| 6.2 C. U. LAVORATORI                                                                             |    |
| 7. CONTRIBUZIONE CORRELATA                                                                       | 25 |
| 8. DELEGATI                                                                                      | 26 |
| 8.1 Sub delegati                                                                                 | 26 |
| 8.1.1 Nuovo Sub delegato                                                                         |    |
| 8.1.2 Ricerca Sub delegati                                                                       |    |
| 9. CONFIGURAZIONE PROFILO                                                                        | 27 |
| 9.1 Account                                                                                      | 27 |
| VERSIONE 1.0_UTENTI DEL 25/10/2019                                                               |    |

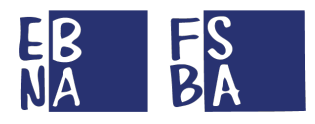

| 9.2 Dati personali              | 28 |
|---------------------------------|----|
| 9.3 Notifiche                   | 28 |
| 10. TIPOLOGIA DI UTENZE GESTITE | 28 |
| 11. ASSISTENZA TECNICA UTENTI   | 29 |

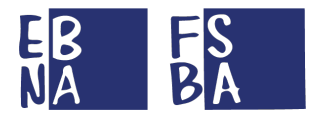

## PREMESSA E INFORMAZIONI GENERALI DI FUNZIONAMENTO

Il Sistema SINAWEB è una Piattaforma WEB accessibile da qualsiasi tipologia di dispositivo, grazie all'adattamento dinamico del layout.

Il Sistema gestisce le informazioni relative alle anagrafiche e alla contribuzione delle Aziende e dei Lavoratori iscritti a EBNA/FSBA nonché alle domande di prestazione FSBA.

Il database anagrafico/contributivo è alimentato settimanalmente con i flussi F24 e Uniemens, ricevuti per effetto di una specifica convenzione con INPS, relativamente alle aziende e ai lavoratori iscritti. (I dati gestiti scontano un ritardo di circa 90 giorni).

I flussi F24 contengono le informazioni relative alla contribuzione aziendale, mentre i flussi Uniemens riguardano le anagrafiche delle Aziende, dei Lavoratori e dei Consulenti/Centri servizi.

La tipologia di utenza descritta all'interno del presente manuale segue la seguente gerarchia operazionale:

- Utente <u>CONSULENTE/CENTRO SERVIZI</u>: può gestire più aziende e più lavoratori abbinati alle aziende gestite.
- > Utente <u>AZIENDA</u>: può gestire la propria posizione e quella dei lavoratori ad essa abbinati.

Pertanto, nel presente Manuale operativo viene trattato in maniera completa l'Utente Consulente/Centro servizi, in quanto all'interno delle funzionalità descritte si trovano le funzionalità previste per l'Utente Azienda.

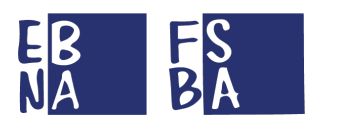

### **1. REGISTRAZIONE**

Per registrarsi al Sistema SINAWEB si deve accedere alla pagina di login disponibile al seguente l'indirizzo:

https://areariservata.fondofsba.it

Cliccando sul link Non hai un account? Creane uno si può effettuare una nuova registrazione account.

Il Sistema propone la scelta tra le seguenti tipologie di utente:

- Azienda (implica la presenza dei relativi dati anagrafici in banca dati (cfr. <u>Modalità di versamento</u> <u>EBNA/FSBA</u>).
- Consulente/Centro servizi.

Per entrambe le tipologie il Sistema richiede le stesse informazioni di base (Email, password, nome, cognome) e il codice fiscale in caso di registrazione come Consulente/Centro servizi.

Lo USERNAME viene automaticamente fornito dal Sistema.

#### **Registrazione all'area riservata**

Hai già un account? Accedi ora

Le informazioni richieste sono tutte obbligatorie per completare la registrazione.

|                                                          | <li>Effet</li>   | tua la registrazion | e come                         |                   |
|----------------------------------------------------------|------------------|---------------------|--------------------------------|-------------------|
|                                                          | H Azienda        | 🚨 Consulente o      | Centro servizi                 |                   |
| Inserire Matricola INPS dell'azienda e Ente territoriale | di appartenenza. |                     |                                |                   |
|                                                          |                  | 📕 Dati dell'aziend  | a                              |                   |
| Matricola INPS                                           |                  |                     |                                | Ente territoriale |
|                                                          |                  |                     |                                |                   |
|                                                          | Non              | sono un robot       | reCAPTCHA<br>Privacy - Termini |                   |
|                                                          |                  | Registrati          |                                |                   |
| RSIONE 1.0_UTENTI DEL 25/10/2019                         |                  | - <b>(</b> 5)-      |                                |                   |

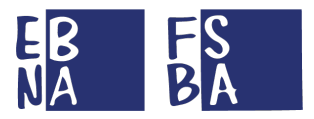

|                                                          | <ul> <li>Effett</li> </ul> | tua la registrazior  | ie come                        |   |  |
|----------------------------------------------------------|----------------------------|----------------------|--------------------------------|---|--|
|                                                          | 📕 Azienda                  | 🔒 Consulente         | o Centro servizi               |   |  |
| Inserire Codice fiscale, nome e cognome del consulente o | del legale rappre          | esentante del centro | servizi.                       | - |  |
|                                                          | 🤱 Dati de                  | l Centro servizi/    | Consulente                     |   |  |
| Codice Fiscale                                           |                            |                      |                                |   |  |
|                                                          | Non se                     | ono un robot         | reCAPTCHA<br>Privacy - Termini |   |  |
|                                                          |                            | Registrati           |                                |   |  |

Al termine della registrazione il Sistema invia una mail dall'indirizzo <u>fondofsba@pec.it</u> contenente le istruzioni per confermare l'account appena registarto.

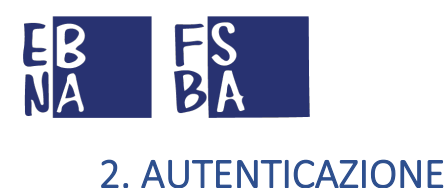

#### L'URL di accesso al Sistema SINAWEB è raggiungibile al seguente indirizzo:

https://areariservata.fondofsba.it

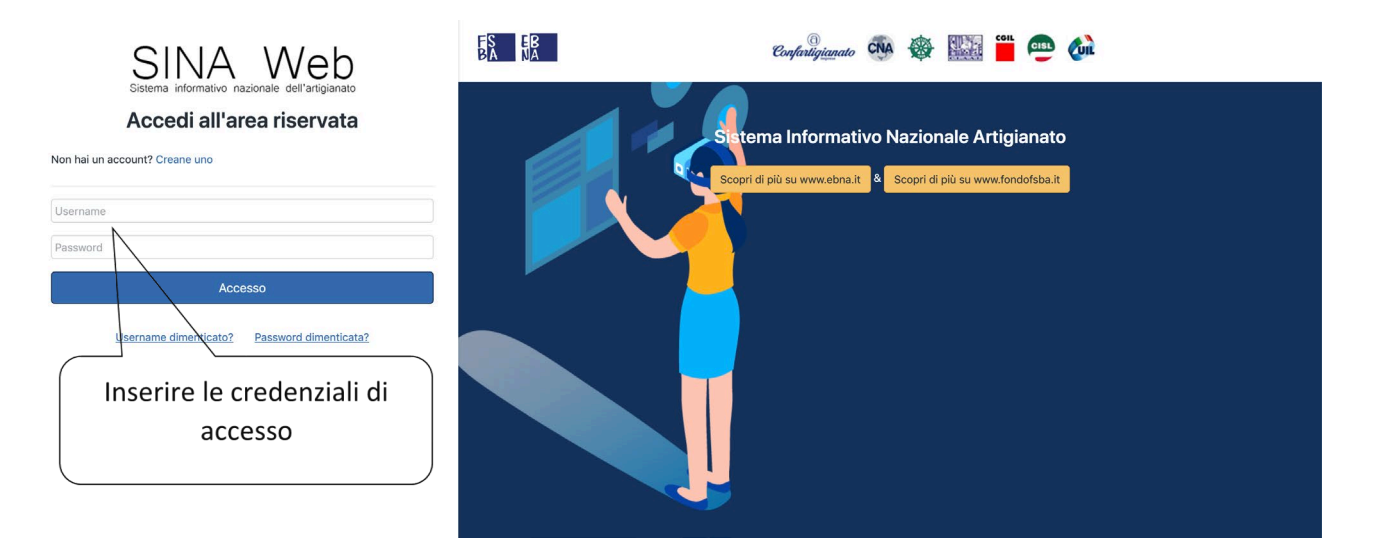

#### 2.1 Recupero USERNAME

È possibile recuperare il proprio username attraverso l'apposito link sulla Login page del Sistema.

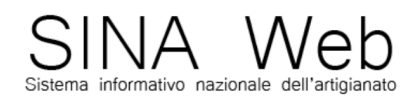

### Accedi all'area riservata

Non hai un account? Creane uno
Username
Password
Accesso
Username dimenticato? Password dimenticata?

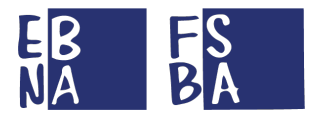

Il Sistema reindirizza l'utente verso la seguente sezione, dove inserendo la propria mail usata per la registrazione, può recuperare lo username.

| • | Ri | trova us | ando il tuo indirizzo em | ail |                |  |
|---|----|----------|--------------------------|-----|----------------|--|
|   |    |          | Ritrova Username         |     | Torna al Login |  |

### 2.2 Recupero PASSWORD

È possibile recuperare la propria password attraverso il link dedicato sulla Login page del Sistema.

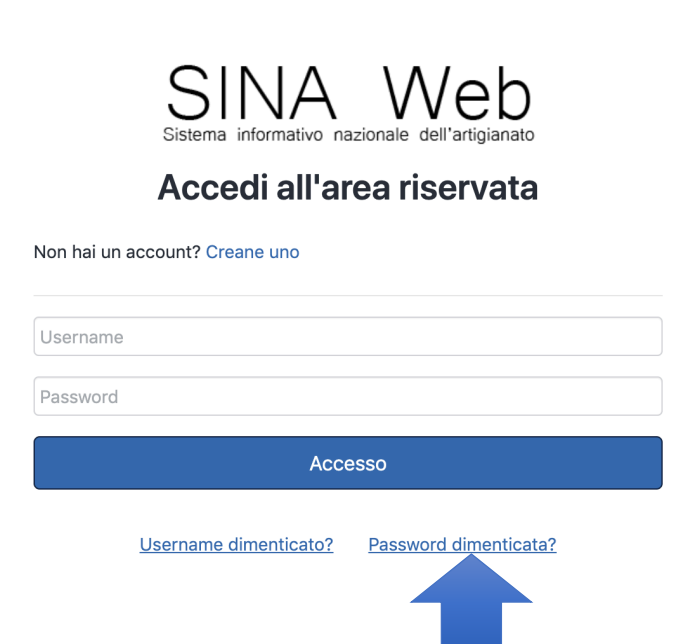

Il Sistema reindirizza l'utente verso la seguente sezione, dove inserendo il proprio username, può effettuare il ripristino della password. Il Sistema invia una mail all'indirizzo utilizzato in fase di registrazione contenente un link per concludere l'operazione.

| Username    |                                       |                                    |
|-------------|---------------------------------------|------------------------------------|
| Ti invierem | o un link per il ripristino della tua | a password al tuo indirizzo email. |
|             | Ripristina Password                   | Torna al login                     |
|             |                                       |                                    |

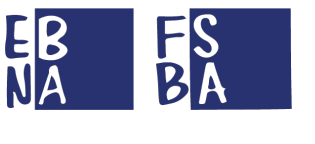

### 3. DASHBOARD

Entrando nel Sistema si accede alla nuova sezione Dashboard, dove si possono visualizzare le informazioni concernenti, il numero di Aziende gestite, il numero di Lavoratori gestiti e una sezione dedicata alle Domande FSBA.

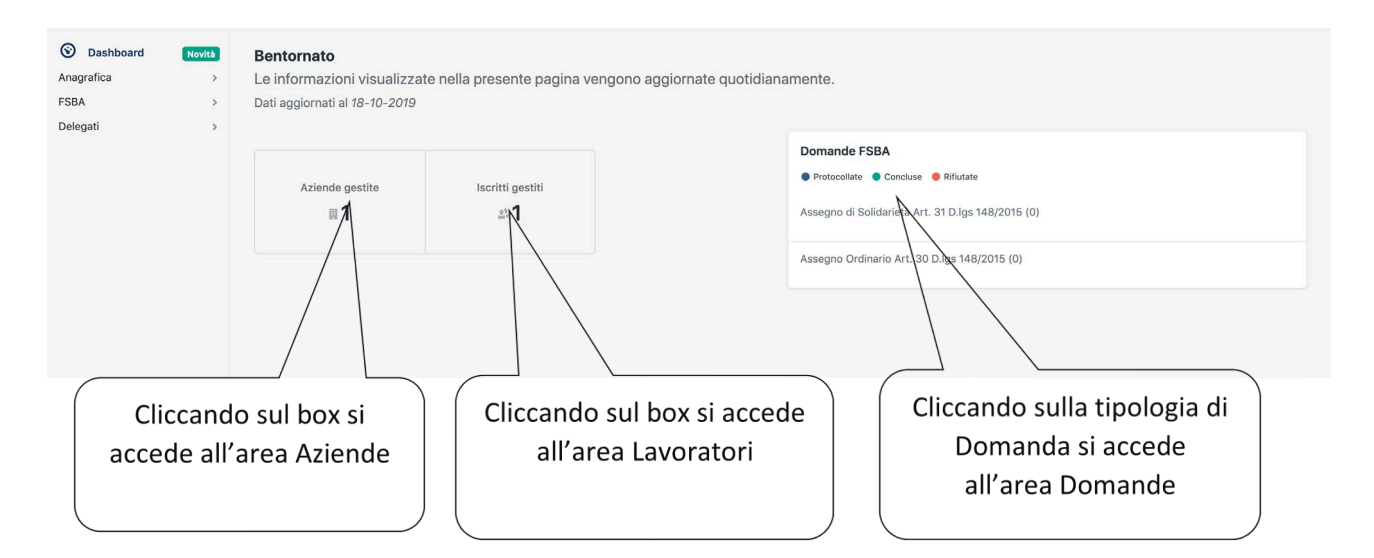

#### 3.1 Messaggi

Tramite il seguente tasto Presente sulla barra in alto a destra, si accede all'area Messaggi dove si possono visualizzare tutti i messaggi inoltrati all'interno del Sistema. La stessa area è raggiungibile tramite il link dedicato al Profilo personale descritto al punto 9.

Nella sezione è possibile effettuare il download dei contenuti in formato CSV.

|                                |            | Profilo Attività | Messaggi  |             |  |
|--------------------------------|------------|------------------|-----------|-------------|--|
| Messaggi                       |            |                  |           |             |  |
| Vista da 1 a 10 di 12 elementi |            |                  |           |             |  |
| Utente                         | Data e ora | Categ            | oria      | Descrizione |  |
| ٨                              | 01-10-201  | 9 rendic         | ontazione |             |  |
| ٥                              | 01-10-2019 | 9 rendic         | ontazione |             |  |
| ٥                              | 01-10-2019 | 9 rendic         | ontazione |             |  |
| ٥                              | 01-10-201  | 9 rendic         | ontazione |             |  |

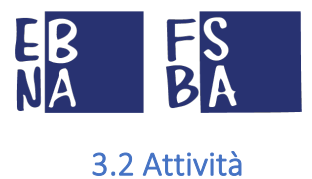

Tramite il seguente tasto **M**, presente sulla barra in alto a destra, si accede all'area attività dove si potranno visualizzare tutti le attività all'interno della Piattaforma. La stessa area è raggiungibile tramite il link dedicato al Profilo personale descritto nei paragrafi successivi.

Nella sezione è possibile visualizzare le informazioni principali relative alle attività effettuate e scaricare l'elenco totale in formato CSV.

|                                |            |           | Profilo Attività Messaggi                                                                                                    |   |
|--------------------------------|------------|-----------|----------------------------------------------------------------------------------------------------|---|
| Attività                       |            |           |                                                                                                    |   |
| Vista da 1 a 10 di 75 elementi |            |           |                                                                                                    | 8 |
| Utente                         | Data e ora | Categoria | Descrizione                                                                                                    |   |
|                                | 15-07-2019 | Rimborsi  | Inserito F24 anticipato.<br>Un F24 anticipato è stato inserito, per l'azienda nella competenza di 2019-01 con importo 1000 € |   |
|                                | 15-07-2019 | Rimborsi  | Inserito F24 anticipato.<br>Un F24 anticipato è stato inserito, per l'azienda nella competenza di 2019-01 con importo 1000 € |   |
|                                | 15-07-2019 | Rimborsi  | Inserito F24 anticipato.<br>Un F24 anticipato è stato inserito, per l'azienda nella competenza di 2018-12 con importo 123 €  |   |
|                                | 15-07-2019 | Rimborsi  | Inserito F24 anticipato.<br>Un F24 anticipato è stato inserito, per l'azienda nella competenza di 2019-02 con importo 1254 € |   |
| <u>6</u> ·                     | 15-07-2019 | FSBA      | Domanda Protocollata<br>Una domanda FSBA è stata protocollata per l'azienda<br>27/2019 al 15/09/2019.                        |   |

## 4. ANAGRAFICA (accesso in sola lettura)

La sezione Anagrafica consente l'accesso alle seguenti aree di gestione:

- Consulente (Sezione attiva solo per Consulenti e Centri Servizi)
- Aziende

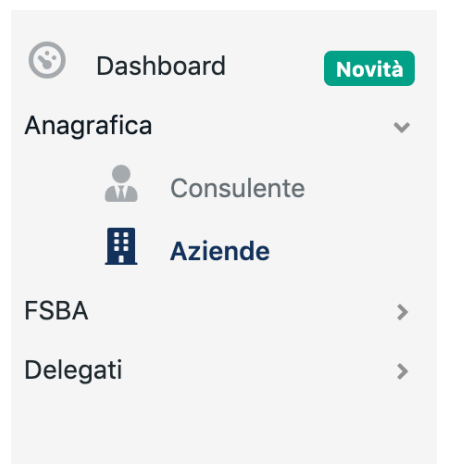

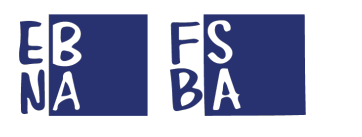

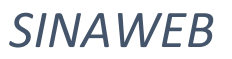

### 4.1 Consulente/Centro Servizi

In questa sezione si può visualizzare i dati riguardanti il Consulente/Centro servizi e il relativo elenco delle Aziende gestite con le principali informazioni anagrafiche.

|                 | 📕 Dati del centro servizi / con | nsulente |                                                                            |               |
|-----------------|---------------------------------|----------|----------------------------------------------------------------------------|---------------|
| Codice fiscale: |                                 |          |                                                                            | aziende gesti |
| Ragione sociale |                                 |          |                                                                            |               |
|                 | Sede legale                     |          | Ente territoriale:<br>Matricola INPS: 8<br>Partita Iva:<br>Codice Eiscale: |               |
| Provincia       | Comune                          | Сар      | cource riscare.                                                            |               |
| Indirizzo       |                                 | N°       |                                                                            |               |
|                 |                                 |          |                                                                            |               |
|                 | Referente                       |          |                                                                            |               |
| Cognome         | Referente                       | -        |                                                                            |               |
| Pec             | Referente<br>Nome<br>Email      | -        |                                                                            |               |

#### 4.2 Aziende (Consulenti e Centri Servizi)

In questa sezione si accede ai dati relativi alle aziende gestite.

#### 4.2.1 Associa Azienda

Tramite il pulsante seguente e possibile associare una nuova azienda già presente in banca dati, al fine di gestirla tramite il proprio profilo.

Le aziende per le quali è già presente l'abbinamento all'interno del flusso dati Uniemens, vengono abbinate automaticamente al relativo profilo Consulente/Centro servizi).

(**NOTA BENE**: Tutte le operazioni sono opportunamente tracciate e storicizzate. È consentito l'abbinamento delle sole aziende per cui si è in possesso della relativa delega)

| ⊟Menu     | Ricerca | 1 |
|-----------|---------|---|
| Associa a | zienda  |   |

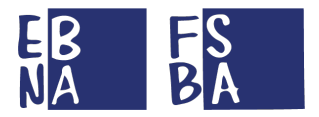

Per completare la procedura di abbinamento è necessario inserire i dati richiesti e caricare la documentazione obbligatoria.

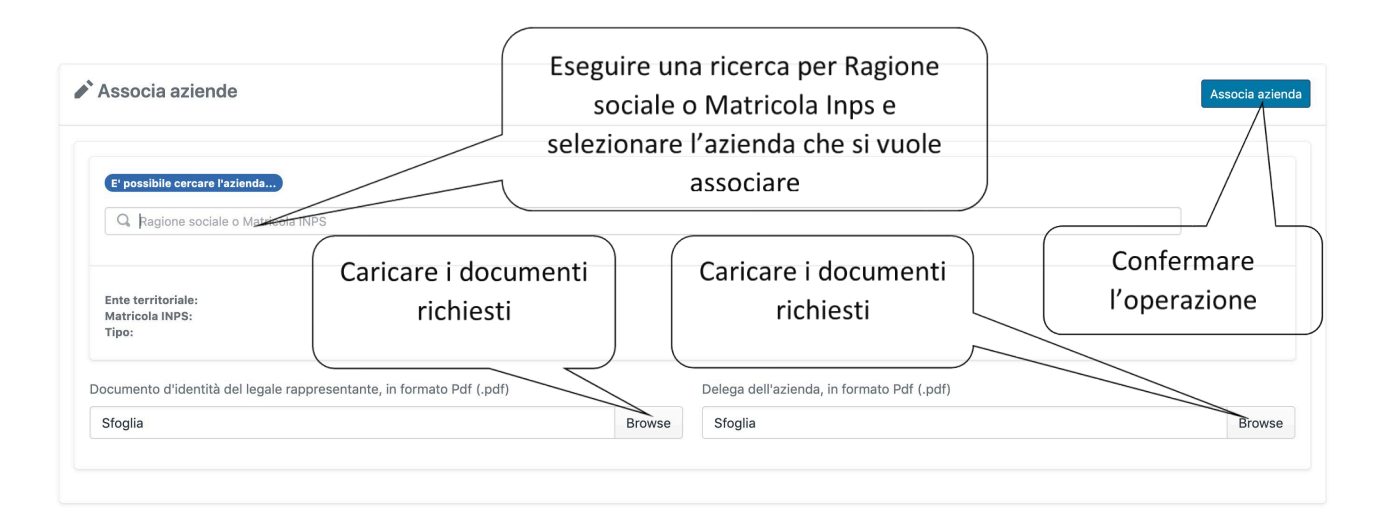

#### 4.2.2 Ricerca Aziende

Da questa sezione si possono eseguire delle ricerche sulle aziende gestite, al fine di visualizzare o modificare le relative informazioni anagrafiche.

Il risultato della ricerca è esportabile in formato CSV.

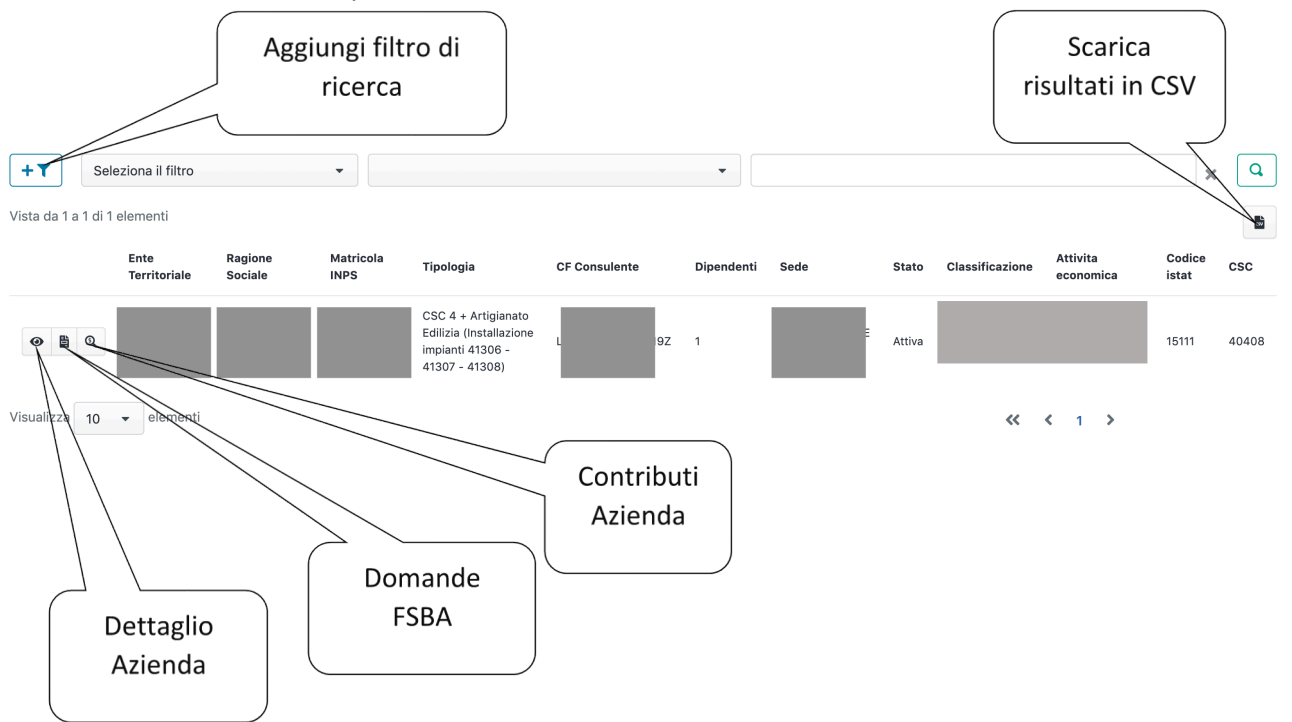

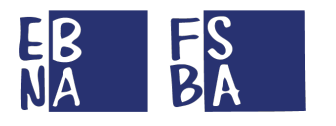

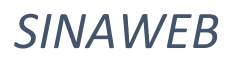

#### 4.2.3 Dettaglio Azienda

Con il seguente tasto si accede al dettaglio dell'Azienda.

La sezione contiene le informazioni anagrafiche dell'azienda, dei lavoratori e del Consulente/Centro Servizi

| Ente territoriale:<br>Codice Azienda:<br>Matricola INPS: {<br>Partita Iva: 0983<br>Codice Fiscale: ( |                        |                           |   |
|----------------------------------------------------------------------------------------------------|------------------------|---------------------------|---|
| Ragione Sociale                                                                                      |                        | _                         |   |
| Attivita Econimica                                                                                   |                        | Classificazione<br>S.N.C. |   |
| Csc<br>40408                                                                                         | Codice Istat<br>15111  |                           |   |
|                                                                                                    | Consul                 | ente/Centro Servizi       |   |
| X Disassocia Cor<br>Codice centro servizi                                                            | sulente/Centro Servizi |                           | • |
|                                                                                                    |                        |                           |   |

#### 4.2.3.1 Elenco Lavoratori

Nella seguente sezione si può visualizzare al dettaglio la posizione di ciascun dipendente.

|                 |                         | Dipendenti (1)     |       |     |       |
|-----------------|-------------------------|--------------------|-------|-----|-------|
|                 |                         |                    |       |     |       |
|                 |                         |                    |       |     |       |
|                 |                         |                    |       |     |       |
| Data nascita    | Comune                  | Provincia          | Sesso | Tel | Email |
| 25/06/1959      |                         |                    | м     |     | -27   |
| Qualifica 1     | Qualifica 2             | Qualifica 3        |       |     |       |
| Operaio         | Tempo pieno             | Tempo indetermin   | ato   |     |       |
| Tipo lavoratore |                         | Tipo contribuzione |       |     |       |
| -               |                         |                    |       |     |       |
| CCNL            | Codice catastale lavoro |                    |       |     |       |
| 175             | G826                    |                    |       |     |       |
| Data assunzione |                         | Data cessazione    |       |     |       |
|                 |                         | 21/05/2017         |       |     |       |

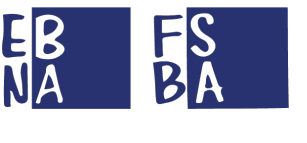

4.2.4 Domande FSBA

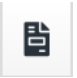

Riporta alla sezione Domande per la specifica azienda (cfr. punto 6).

#### 4.2.5 Contribuzione (tutti gli anni)

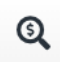

Riporta alla sezione Contributi per quella specifica azienda (cfr. punto 5).

#### 4.2.6 Sezione documentale azienda

In questa sezione si possono allegare documenti generici riguardanti l'azienda in questione (es. documentazione relativa al conferimento d'azienda).

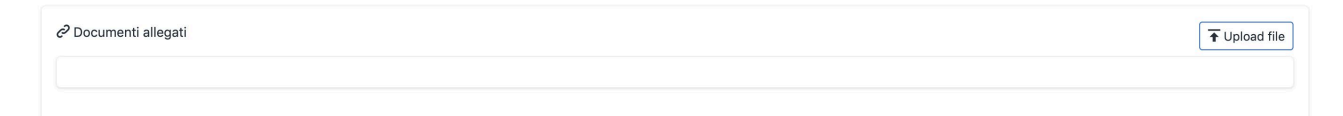

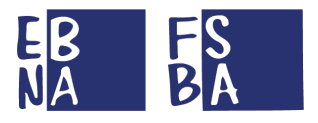

## 5. CONTRIBUZIONE (accesso in sola lettura)

L'Area Contribuzione consente all'Utente di monitorare la condizione contributiva delle aziende gestite aderenti a EBNA/FSBA.

#### 5.1 Annualità

#### 5.1.1 Ricerca per Anno

In questa sezione è possibile ricercare e visualizzare tutti i versamenti contributivi effettuati dalle aziende nel corso di un determinato anno.

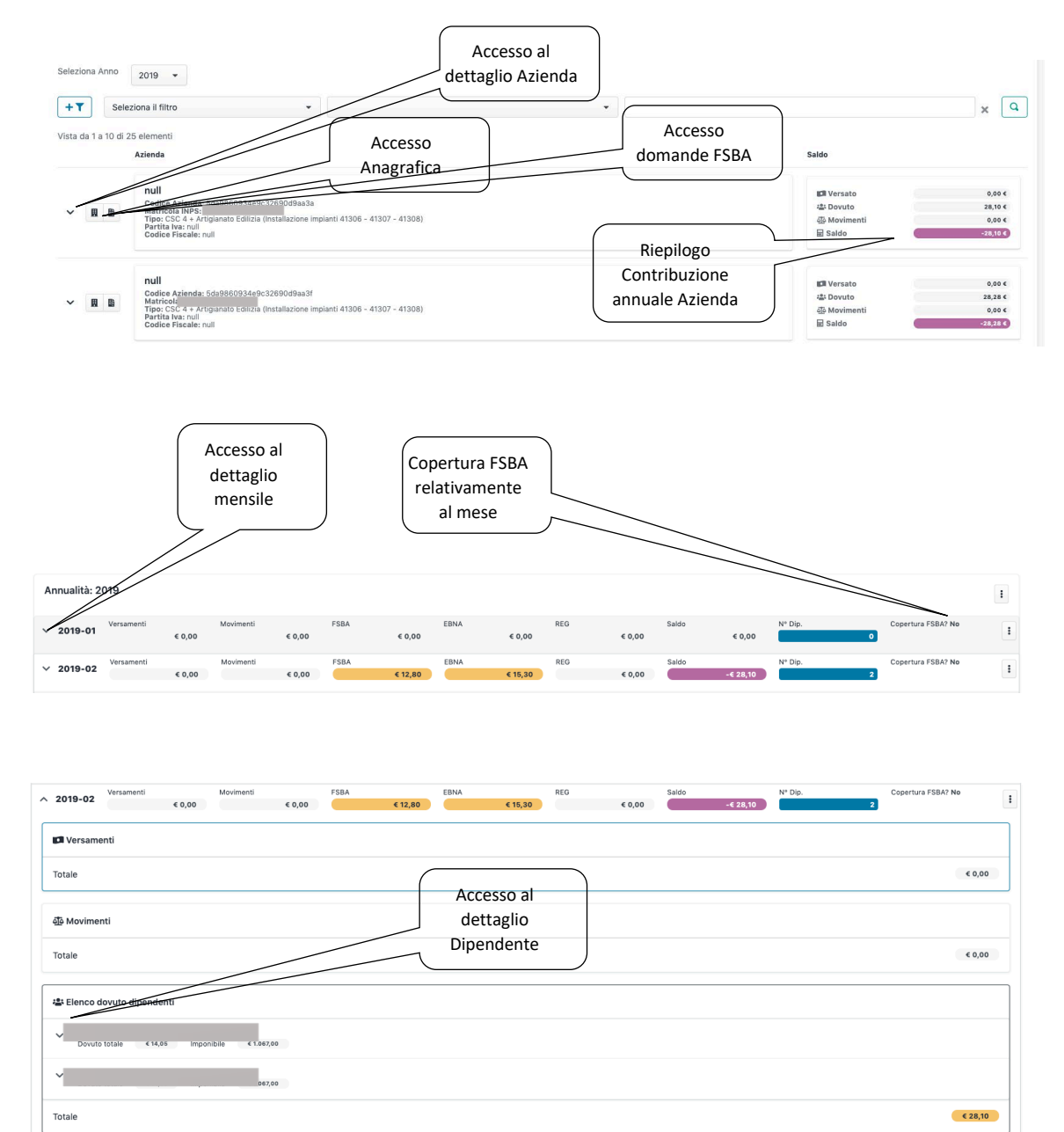

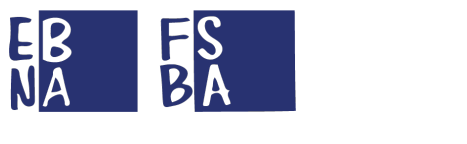

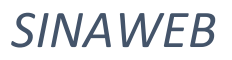

#### 5.1.1.1 Dettaglio contribuzione Lavoratore

#### Consente di visualizzare l'imponibile del dipendente e le informazioni di elaborazione della posizione.

| Ispez | Ispeziona dipendente                                                                                       |                     |  |  |  |
|-------|----------------------------------------------------------------------------------------------------|---------------------|--|--|--|
| Ø     | Origine<br>Flusso: 5da985f734e9c32690d9a9b4<br>Uniemens: 5da9860934e9c32690d9aa39                          | 2019-10-18 11.55.24 |  |  |  |
| 1     | Dipendente<br>Causale: -<br>Codice fisca<br>Nominativo:<br>Imponibile: € 1.067,00<br>Codice contratto: 116 |                     |  |  |  |
|       |                                                                                                    | Ok                  |  |  |  |

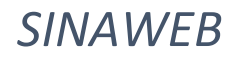

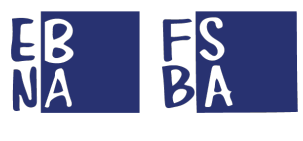

## 6. FSBA

#### 6.1 Domande

La sezione propone l'elenco delle domande presentate dalle aziende abbinate al proprio EBT. È possibile eseguire una ricerca specifica tramite l'utilizzo degli appositi filtri.

Le domande possono assumere lo stato di "BOZZA", "SALVATA", "PROTOCOLLATA", "RIFIUTATA", "CONCLUSA" o "IN REVISIONE". Entrando nel dettaglio il Sistema propone all'Utente la sezione in corso di gestione.

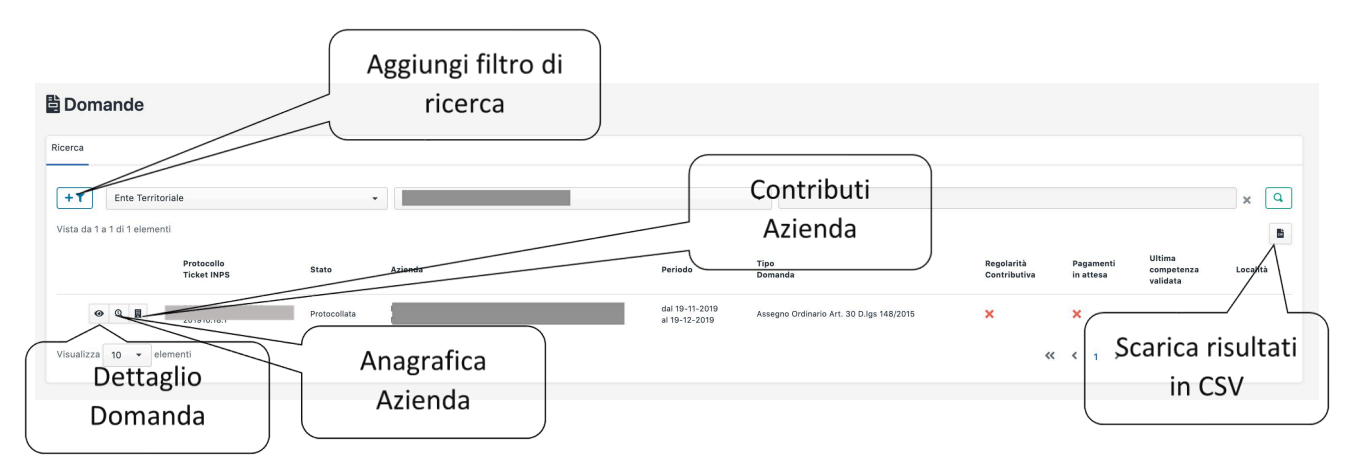

#### 6.1.1 Presentazione Nuova Domanda

Per iniziare l'iter di presentazione della domanda di prestazione cliccare sul seguente tasto e selezionare la tipologia di prestazione scelta tra **Assegno ordinario** o **Assegno di Solidarietà**.

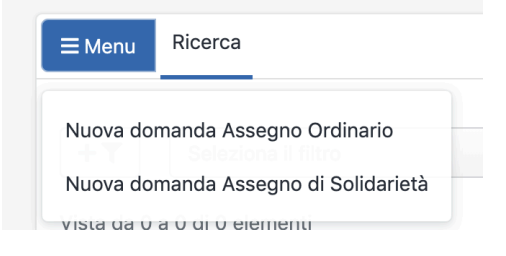

Successivamente, nel seguente modulo, ricercare l'azienda per la quale si sta presentando la domanda, inserendo la Ragione Sociale oppure la Matricola INPS dell'azienda.

Seleziona azienda

| 2  |                   |             | _              |    |
|----|-------------------|-------------|----------------|----|
| te | Matricola Inps    | Partita iva | Codice fiscale |    |
| 00 | Ente Territoriale |             |                | _  |
|    |                   |             |                | An |

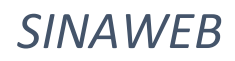

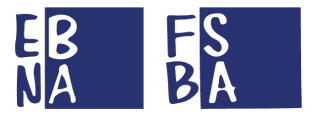

#### **IMPORTANTE:**

- **1.** Le due tipologie di domanda sono alternative tra loro nel biennio mobile.
- 2. Non si possono presentare per periodi coincidenti domande che coinvolgano gli stessi lavoratori.

La procedura FSBA prevede l'inserimento all'interno del Sistema di tutte le informazioni di base che completano l'accordo sindacale definito a livello regionale (ogni regione potrebbe aver definito delle informazioni supplementari compilabili manualmente).

Il Sistema propone l'elenco dei dipendenti censiti per l'azienda in questione, i quali devono essere selezionati, tutti o in parte, tramite l'apposita casella.

Per ogni lavoratore interessato si devono compilare tutti i campi obbligatori proposti dal Sistema

I dati richiesti differiscono in parte, in base alla tipologia di domanda scelta.

Per la tipologia Assegno di Solidarietà, selezionare la seguente dichiarazione, non obbligatoria, laddove necessario.

Si prevede l'incremento delle ore lavorate dal personale in contratto di solidarietà.

Per la tipologia Assegno di Solidarietà, nella sezione "Si conviene e si stipula", compilare le seguenti informazioni obbligatorie e determinare una base oraria su cui applicare la percentuale di riduzione.

\* Percentuale di sospensione

Il dato percentuale richiesto, fa riferimento al numero di ore di riduzione previste (Delibera Solidarietà 8 giugno 2017)

#### 6.1.1.1 Compilazione Accordo Sindacale

Tutti i campi obbligatori sono contrassegnati da un asterisco \*.

| 🎝 VERBALE DI ACCORDO SINDACALE PER                                                                | L'EROGAZIONE DELL'ASSEGNO ORDINARIO                       |
|---------------------------------------------------------------------------------------------------|-----------------------------------------------------------|
| Ente territoriale EB.                                                                             | So ditta individuale indicare i dati fiscali del titolare |
| Matricola INPS Partita iva Codice fiscale                                                         |                                                           |
| N <sup>®</sup> Dipendenti in accordo 1                                                            | Titolare                                                  |
| Ragione sociale                                                                                   | Nato a Nato II gg/mm/aaaa                                 |
| Indirizzo Civico 1 Città Cap                                                                      | Provincia Citta Cap                                       |
| Email Fax Tel.                                                                                    | Via/Piazza Nº Civico                                      |
| CCNL * Iban * Nº Dipendenti azlenda                                                               | Codice fiscale Matricola INPS Partita Iva                 |
| * Giorni lavorativi nella settimana                                                               | CCNL Tel Fax Email                                        |
| 💿 5 giorni su 7 💿 6 giorni su 7                                                                   |                                                           |
| Parti interessa                                                                                   | ate nell'accordo                                          |
| * Rappresentata in qualità di rappresentante, nella persona di (nome,cognome)                     |                                                           |
| Titolare rappresentante                                                                           |                                                           |
| * La/le Parte Sociale Datoriale competente per territorio, nella persona di (nome,cognome,OO.AA.) |                                                           |
| Parte Sociale Datoriale                                                                           |                                                           |
| * II/I Rappresentante Sindacale di Bacino, RSA o RSU nella/e persona/e di (nome,cognome,OO.SS.)   |                                                           |
| Rappresentante Sindacale di Bacino                                                                |                                                           |

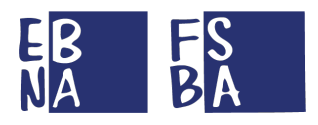

|                                                                                                    | Premessa                                                                   |                                                              |
|----------------------------------------------------------------------------------------------------|----------------------------------------------------------------------------|--------------------------------------------------------------|
| Che l'Impresa dichiara un'anzianità aviandala dei dinandanti amente di anno-                                                                                                    | nario di almeno 90 njorni di celandario alle dete di sistema della dese    | restazione                                                   |
| One i imprese unimere un anzianita aziendare dei dipendenti oggetto di sospensione dell'o     Che l'azienda dichiara di essere in redola con la contribuzione dovuta da narte dell'esiend | a a FSBA per i 36 mesi precedenti evento.                                  | 193164/1/10-                                                 |
| Che l'azienda ha titolo ad avere per i propri dipendenti accesso ai trattamenti di integrazio                                                                                             | one salariale previsti in quanto esclusi dal Titolo I del d.lgs. 14 setter | embre 2015, n. 148;                                          |
| Che l'azienda dichiara di avere utilizzato gli strumenti ordinari di flessibilità, ivi compresa                                                                                           | la fruizione delle ferie residue dell'anno precedente; (Sospeso fino a     | al 31 dicembre 2019)                                         |
| Che l'impresa si dichiara disponibile ad utilizzare i piani di formazione di Fondartigianato.                                                                                             |                                                                            |                                                              |
| Che l'Impresa ha comunicato la volontà di sospendere/ridurre l'attività per il periodo che v                                                                                              | /a:                                                                        |                                                              |
|                                                                                                    | Si conviene e si stipula                                                   |                                                              |
| * Periodo dell'accordo                                                                                                    | Data inizio                                                                | Data fine                                                    |
|                                                                                                    | 19/10/2019                                                                 | 19/10/2019                                                   |
| * Ticket INPS (CONTRIBUZIONE CORRELATA)                                                                                                    | Ticket INPS                                                                | Richiedere                                                   |
| * * Specificare almeno un valore                                                                                                    |                                                                            |                                                              |
| <ul> <li>Situazione aziendale dovuta ad eventi transitori non inputabili all'impresa o ai dipendenti.</li> </ul>                                                                          |                                                                            | preventivamente su                                           |
| Situazioni temporanee                                                                                                    |                                                                            | Portale dell'INPS (cfr.                                      |
|                                                                                                    |                                                                            | Circolare INSP 53/2019)                                      |
|                                                                                                    |                                                                            |                                                              |
|                                                                                                    |                                                                            |                                                              |
| <ul> <li>Lavoratori coinvolti nella domanda</li> <li>Inserire l'orario di lavoro giornaliero dei dipendenti, nel formato HH:mm (ore:minuti),</li> </ul>                                   | anteponendo lo 0 (ZERO) davanti ad orari inferiori a 10 ore es: 07         | 17:30 (sette ore e trenta minuti). Cliccare per includere il |
|                                                                                                    |                                                                            |                                                              |
|                                                                                                    |                                                                            | lavoratore nella domanda                                     |
| Nato a II -, residente In ,                                                                                                    | * Campa dabiata                                                            |                                                              |
| Email dipedente                                                                                                    | * Campo ricroesto                                                          |                                                              |
| LUN MAR MER GIO VEN                                                                                                    | SAB DOM                                                                    |                                                              |
|                                                                                                    |                                                                            |                                                              |
|                                                                                                    |                                                                            |                                                              |
| * Campo obbligatorio.<br>** Campo obbligatorio, almeno un valore.                                                                                                    |                                                                            |                                                              |
|                                                                                                    |                                                                            |                                                              |
|                                                                                                    | Salva domanda                                                              |                                                              |
|                                                                                                    |                                                                            |                                                              |
| Indicare l'orario di lavoro                                                                                                    |                                                                            |                                                              |
| di ciascun lavoratore                                                                                                    |                                                                            |                                                              |
| incorito nollo domondo                                                                                                    |                                                                            |                                                              |
| Inserito nella domanda                                                                                                    |                                                                            |                                                              |
|                                                                                                    |                                                                            |                                                              |
|                                                                                                    |                                                                            |                                                              |
|                                                                                                    |                                                                            |                                                              |
|                                                                                                    |                                                                            |                                                              |
|                                                                                                    |                                                                            |                                                              |
|                                                                                                    |                                                                            | Navigazione                                                  |
|                                                                                                    |                                                                            |                                                              |
| <ul> <li>Gestione delle domande FSE</li> </ul>                                                                                                    | 3A                                                                         | ali interno                                                  |
|                                                                                                    |                                                                            | della domanda                                                |
|                                                                                                    |                                                                            |                                                              |
|                                                                                                    |                                                                            |                                                              |
|                                                                                                    | Accordo sindacale / Assenze                                                | Pagamenti                                                    |
|                                                                                                    |                                                                            |                                                              |
| Incadmente dati acc. cindocale                                                                                                    |                                                                            | O Dettacia demanda                                           |
| insermento datrace, sindacare                                                                                                    | sottoscritto                                                               | e Detragio contanca                                          |
|                                                                                                    |                                                                            |                                                              |
|                                                                                                    |                                                                            |                                                              |
|                                                                                                    |                                                                            |                                                              |
|                                                                                                    |                                                                            | Navigazione                                                  |
|                                                                                                    |                                                                            | all'interno                                                  |
|                                                                                                    | e verde indica che la                                                      | dell'Accordo                                                 |
| proced                                                                                                    | ura all'interno della                                                      |                                                              |
| c c                                                                                                    | ezione è stata                                                             | sindacale                                                    |
| 3                                                                                                    |                                                                            |                                                              |
| comp                                                                                                    | netamente gestita                                                          |                                                              |
|                                                                                                    |                                                                            |                                                              |
|                                                                                                    |                                                                            |                                                              |

ſ

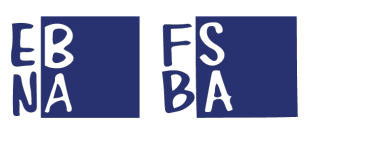

#### 6.1.1.2 Protocollazione domanda

Per procedere alla protocollazione della domanda si devono compilare tutti i dati richiesti e procedere come segue:

(NOTA BENE: A seguito della protocollazione della domanda non è più possibile apportare variazioni in autonomia)

| ti Accordo Sindocolo            |                                                                                                    |                                                                                                    |                          |
|---------------------------------|----------------------------------------------------------------------------------------------------|----------------------------------------------------------------------------------------------------|--------------------------|
| Inserimento dati acc. sindacale | Accordo sindacale  Accordo sindacale  Caricamento aoc. sindacale  Caricamento aoc. sindacale  sottoscritto  Conferma domanda  ALE DI ACCORDO SINDACALE PER L'EROGAZIONE DELL  Data incontro  gg/mm/aaaa  Codice fiscale  N* Dipendenti in accordo  Sfoglia | Pegamenti<br>2.1 La data non può<br>essere successiva<br>all'inizio della<br>sospensione dichiarata<br>in Accordo.<br>LASSEGNO ORDINARIO<br>ottoscritto dalle parti, in formato Pdf (.pdf) | Carica Accord<br>FIRMATO |
| € Genera accordo sindacale      |                                                                                                    | <b>3</b> Protocolla                                                                                                    |                          |
|                                 | Protocolla domanda                                                                                                    |                                                                                                    |                          |

#### 6.1.1.3 Riepilogo domanda

La pagina di riepilogo della domanda propone le informazioni principali della domanda e consente eseguire le seguenti operazioni:

- Caricamento del documento di ripresa dell'attività produttiva.
- Effettuare il download della documentazione relativa alla domanda

| Inserimento dati acc. sindaca                                               | ile                     | Caricamento acc. sindacale<br>sottoscritto | Dettaglid domanda                                   |             |
|-----------------------------------------------------------------------------|-------------------------|--------------------------------------------|-----------------------------------------------------|-------------|
| nfo & Stato domanda                                                         |                         |                                            | C Documenti allegati                                | T Upload fi |
| Ente territoriale<br>Ragione sociale                                        |                         |                                            | template_accordo_sindacale (1).pdf                  | <u>+</u>    |
| Matricola INPS                                                              | Partita iva             | Codice fiscale                             | documento protocollo.pdf<br>Documento di protocollo | <u>*</u>    |
| Protocollo domanda                                                          | 201910.18.1 Ticket INPS | 00000019UZ0                                | 00000                                               |             |
| Data firma accordo 2019-10-19 Data inizio<br>Num, giorni lavorativi azienda | 2019-11-19 Data fine    | 2019-12-19 Nº Dipendenti in accordo        | Riepilogo d                                         | lomanda     |
| Elenco dipendenti                                                           |                         |                                            |                                                     |             |
|                                                                             | 201910.                 |                                            |                                                     |             |
| Protocollo prestazione                                                      |                         |                                            |                                                     |             |
| Protocollo prestazione Email                                                | -                       |                                            |                                                     |             |
| Protocollo prestazione<br>Email<br>Iban                                     |                         |                                            |                                                     |             |

| BA                                                                                                    | SINAWEB                                                            |
|----------------------------------------------------------------------------------------------------|--------------------------------------------------------------------|
| 1.2 Assenze<br>a sezione Assenze riporta una sintesi delle rendicontazion                                                                                                    | Indicazioni<br>relative al<br>biennio.                             |
| Protocollo domanda:     Protocollo domanda:     Assegno Ordinario Art. 30 D.lgs 148/2015 (Protocollata)                                                                                                    | biennio, dal - al -, giorni utilizzati 0 su 100<br>Sezione Assenze |
| Competenza: 2019-11<br>Rendicontazioni 0+0 su 1 per un totale di o giorni (in ore 00:00).<br>O ore di assenza non inserite, è necessario inserire le ore di assenza oppure specificare i favoratori esclusi dalla mensilità. | Calendario rendicontazione                                         |
| Competenza: 2019-12<br>Rendicontazioni 0 + 0 su 1 per un totale di o giorni (in ore 00:00 ).<br>Ore di assenza mese precedente (2019-12) non inserite, è necessario inserire la rendicontazione del mese precedente.         | Tasto per avv<br>la<br>rendicontazio                               |

Il tasto "Calendario rendicontazione" apre una maschera dove sono riportati i dati identificativi dei dipendenti, la percentuale di ore lavorative di ognuno (pari al 100% per il full time), la retribuzione teorica del dipendente per l'intero mese, l'indicazione di inclusione del lavoratore nella mensilità di rendicontazione, le ore di sospensione dall'attività lavorativa.

La colonna Max Accordo è indicata la soglia massima di ore che è possibile richiedere in base all'accordo.

Il simbolo del lucchetto aperto sta ad indicare che la richiesta non è ancora stata validata. (A seguito della validazione delle assenze da parte dell'Ente Bilaterale Regionale, la modifica dei dati non è più possibile). Di seguito la procedura di rendicontazione delle assenze:

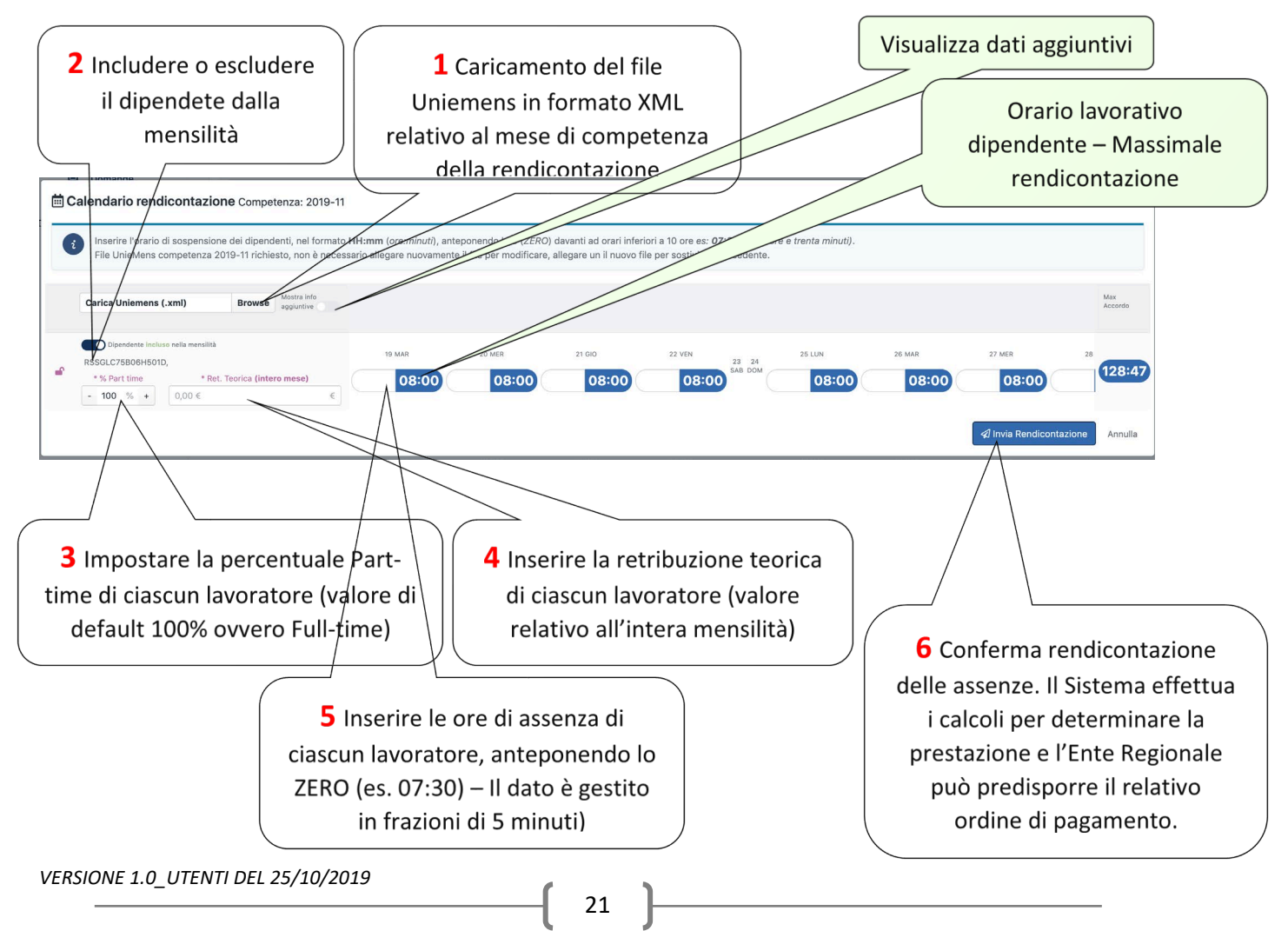

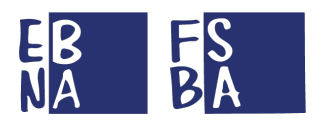

*6.1.2.1 Criteri di validazione* RENDICONTAZIONE RITENUTA CORRETTA

#### Assegno Ordinario:

- 1. giornata rendicontata compresa nel periodo di sospensione;
- 2. ore rendicontate congruenti rispetto al dichiarato in fase di presentazione;
- 3. giornate complessive rendicontate nel limite definito dall'articolo 4 del Regolamento, il Sistema scarta automaticamente le giornate in eccesso. Si può verificare la disponibilità residua nell'apposito riquadro.

#### Assegno di Solidarietà:

- 1. giornata rendicontata compresa nel periodo di sospensione;
- 2. ore rendicontate congruenti rispetto al dichiarato in fase di presentazione;
- 3. giornate complessive rendicontate nel limite definito in fase di presentazione, entro il massimo previsto dall'articolo 4 del Regolamento, il Sistema scarta automaticamente le giornate in eccesso. Si può verificare la disponibilità residua nell'apposito riquadro;
- 4. verifica dei massimali previsti dalla dichiarazione e dal Regolamento FSBA;

Il Sistema calcola automaticamente l'importo della prestazione, incrociando i dati inseriti ed utilizzando l'algoritmo realizzato sulla base di quanto riportato nell'Articolo 11 del Regolamento del Fondo FSBA.

In caso di errori durante la rendicontazione delle assenze si può procedere con il caricamento di un ulteriore file Uniemens (in formato xml) che sostituisce il precedente. Una volta che l'EBT effettua la validazione delle giornate, utile a predisporre l'ordine di pagamento, la rendicontazione non può più subire modifiche.

L'importo della prestazione è visibile soltanto a seguito dell'effettiva erogazione.

\*Algoritmo utilizzato per determinare l'importo della prestazione

PagaOrariaMassimale=(MassimaleFSBA\*PerctPartTime)/(173\*PerctPartTime/100)

PagaOrariaDipendente=(RetribuzioneTeorica/(173\*PerctPartTime/100))\*PerctImportoRimborsabile

Importo=se(PagaOrariaMassimale>PagaOrariaDipendente;PagaOrariaDipendente\*OreAssenza;PagaOrariaMassimale\*OreAssenza) Importo=se(Importo > 971.71 ; 971.71 ; Importo)

Il massimale FSBA è stato adeguato (Accordo Interconfederale del 4 febbraio 2019), con decorrenza sulle prestazioni erogate dalla competenza di gennaio 2019. Pertanto il nuovo massimale è di € 1.193,75

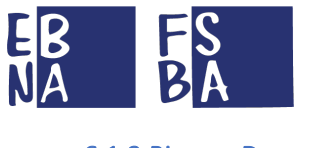

#### 6.1.3 Ricerca Domande

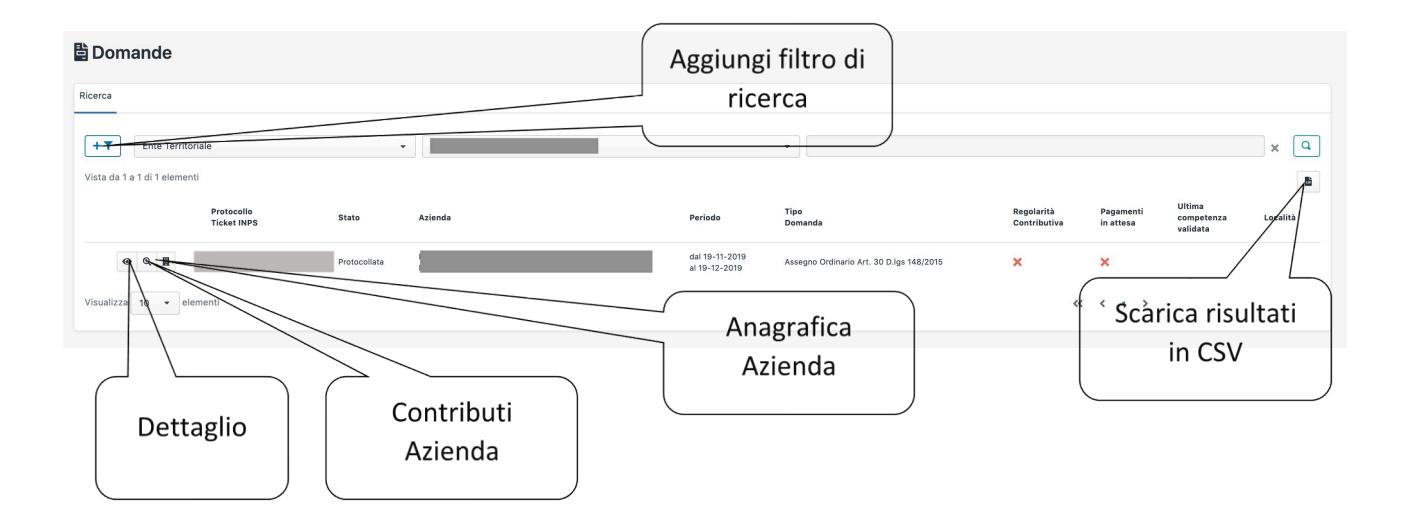

#### 6.1.4 Ripresa dell'attività produttiva

Il tasto Upload file, nella pagina di riepilogo della domanda, consente di caricare il documento di Ripresa dell'attività produttiva.

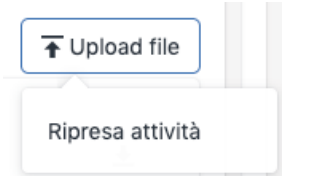

Il file dev'essere in formato PDF.

| Upload file di ripresa attività                                                                 |                  |
|-------------------------------------------------------------------------------------------------|------------------|
| Comunicazione di ripresa attività.                                                              |                  |
| ▲ Allegare Dichiarazione di ripresa attività produttiva. File supportati, in formato Pdf (.pdf) |                  |
| Sfoglia                                                                                         | Browse           |
|                                                                                                 | Conferma Annulla |

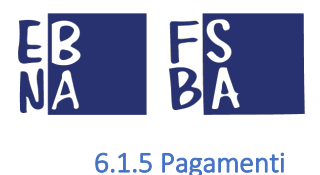

#### In questa sezione è disponibile il dettaglio dei Pagamenti relativi alla domanda.

| 💄 Accordo sindacale 🥢 🥕 Assenze 🛛 🧮 Pagamenti                                                                                                    | Sezione Pagamenti                                                                                                    |
|----------------------------------------------------------------------------------------------------|----------------------------------------------------------------------------------------------------|
|                                                                                                    |                                                                                                    |
| Scarica ricevuta di<br>pagamento                                                                                                    | a pagamento  ♣ Dettaglio dipendenti te (totale azienda) 20:00 Irpef: € 21,27 = Netto: € 92,49                                                                                                    |
| Prestazioni liquidate (dettaglio dipendente)<br>Tot. giorni: 4 Tot. ore: 20:00<br>Netto: <b>€71,22</b> + Irpef: <b>€ 21,27</b> = Lordo: <b>€ 92,49</b> | Dettaglio importi<br>lavoratori                                                                                                    |
|                                                                                                    | Accordo sindacale Assenze Bagamenti<br>Scarica ricevuta di<br>pagamento Prestazioni liquidate (dettaglio dipondente)<br>Tot. giorni 4 Tot. ore: 20:00<br>Netto: €77,22 + trpef: €21,27 = Lordo: € 92,49 |

6.1.5.1 Modalità di erogazione prestazioni (in base all'Ente Bilaterale Reginale di riferimento)

- CASO 1 Pagamento all'azienda tramite FSBA
- CASO 2 Pagamento all'azienda da parte dell'EBT
- CASO 3 Pagamento al lavoratore da parte dell'EBT

#### CASO 3 - Pagamento al lavoratore da parte di FSBA (eccezionalmente)

#### 6.1.6 Revisione

L'Ente Bilaterale Regionale che verifica la domanda può richiederne la revisione in caso di eventuali anomalie riscontrate. L'utente riceve anche una mail che lo informa di questa necessità d'intervento da parte dell'indirizzo <u>fondofsba@pec.it</u> (all'interno della mail viene specificato l'indirizzo mail dell'Ente Bilaterale Regionale di riferimento).

A seguito della gestione l'utente deve confermare di essere intervenuto sulla posizione, inserendo una nota e confermando l'avvenuta revisione.

| i | Protocollo domanda:<br>Assegno Ordinario Art. 30 D.lgs 148/2015 ( <b>Protocollata</b> )                           | 1° biennio, dal 2019-11-19 al 2021-11-19, glorni utilizzati 4 su 100 |
|---|----------------------------------------------------------------------------------------------------|----------------------------------------------------------------------|
| ۵ | Richiesta revisione: <b>Documenti allegati</b><br>Un documento non risulta leggibile<br>Note (caratteri max 255): | del 2019-10-21 16.03.26                                              |
|   | Caricato il nuovo documento.                                                                                      |                                                                      |
|   |                                                                                                    | Conferma revisione                                                   |

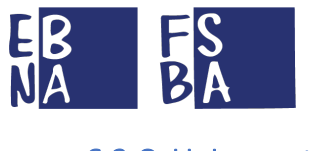

#### 6.2 C. U. Lavoratori

In questa sezione si può eseguire la ricerca delle Certificazioni Uniche dei lavoratori che hanno ricevuto da parte di FSBA pagamenti in modalità diretta, al fine di visualizzare il dettaglio della Certificazione e scaricare il relativo documento. (La competenza della Certificazione Unica fa riferimento all'anno precedente).

| C.U. Lavoratori Aggiungi filt                           |                   | filtro di      |                          | Sca         | arica risultati i | n             |
|---------------------------------------------------------|-------------------|----------------|--------------------------|-------------|-------------------|---------------|
| Ricerca ricerca                                         |                   | rca            |                          |             | CSV               |               |
| + Y Seleziona il filtro<br>Vista da 0 a 0 di 0 elementi | •                 |                |                          | •           |                   | ×Q            |
| Anno Ragione<br>↑↓ Sociale                              | Matricola<br>INPS | Codice fiscale | Nome                     | Cognome     | Importo netto     | Importo lordo |
|                                                         |                   | 1              | lessun dato presente nel | lla tabella |                   |               |
| Visualizza 10 🔹 elementi                                |                   |                |                          |             |                   | « < >         |
|                                                         |                   |                |                          |             |                   |               |

## 7. CONTRIBUZIONE CORRELATA

(AREA IN FASE DI IMPLEMENTAZIONE)

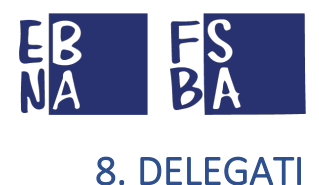

### 8.1 Sub delegati

#### 8.1.1 Nuovo Sub delegato

Con il seguente tasto, accessibile nella sezione Sub-Delegati, si può inserire un nuovo utente sub-delegato.

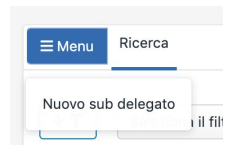

Inserire le informazioni richieste e selezionare se l'utente che si sta generando deve avere permessi standard oppure di sola lettura.

Abbinare le aziende che l'utente può gestire.

| 🎝 Utenti               |       |                                                                                         |             |
|------------------------|-------|-----------------------------------------------------------------------------------------|-------------|
| E Menu Ricerca         |       |                                                                                         |             |
| + Nuovo utente sub del | egato |                                                                                         | Crea utente |
| Username               |       | Selezionare la aciende da associare al sub delegato.                                    |             |
| Email                  |       | E prosicile associare la sossa azenca a più o un suo delegato.                          |             |
| Pasaword               |       |                                                                                         |             |
| Cognome                | Nome  | Ente teoritoriale: E<br>Matricela INFE: E1<br>Partis Ha: (01)201<br>Certice Fixeate: C9 |             |

#### 8.1.2 Ricerca Sub delegati

Da questa sezione si possono eseguire delle ricerche sui sub-delegati gestiti.

Il risultato della ricerca è esportabile in formato CSV.

| Utenti                                  | A           | ggiungi f<br>ricere | iltro di |      |                         | Scar         | ica risultati in<br>CSV |          |  |
|-----------------------------------------|-------------|---------------------|----------|------|-------------------------|--------------|-------------------------|----------|--|
| +T Selezion<br>Vista da 0 a 0 di 0 eler | a il filtro | •                   |          |      |                         | •            |                         |          |  |
| <b>□</b> • ↑                            | Username    | Ruolo               | Email    | Nome | Cognome                 | Solo lettura | Email Confermata        | Bloccato |  |
|                                         |             |                     |          | N    | essun dato presente nel | a tabella    |                         |          |  |
| Visualizza 10 🔹                         | elementi    |                     |          |      |                         |              | ~                       |          |  |

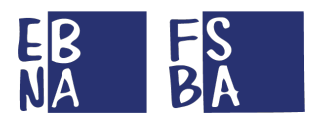

### 9. CONFIGURAZIONE PROFILO

Dal menu in alto a destra, dedicato al profilo utente, è possibile gestire le informazioni e le funzionalità ad esso dedicate.

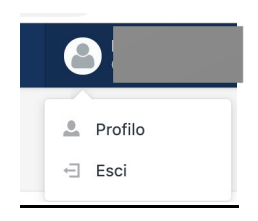

È possibile intervenire sulle seguenti aree di dettaglio.

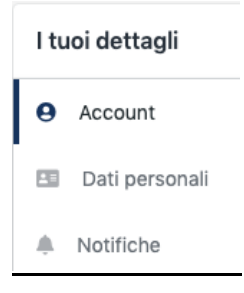

#### 9.1 Account

Da questa sezione è possibile impostare le informazioni riguardanti l'account.

| Avatar pubblico<br>Fare click sulla foto attuale per m<br>JPG, GIF or PNG 400x400, < 2 MB.                                                                                                    | dificarla. Cambia en                                           | nail                                                                                   |
|----------------------------------------------------------------------------------------------------|----------------------------------------------------------------|----------------------------------------------------------------------------------------|
| Aggiorna indirizzo email                                                                                                    |                                                                |                                                                                        |
| Garà inviata un email al nuovo indirizzo indicato                                                                                                    | contenente il link di conferma email alla fine della procedura |                                                                                        |
| Email                                                                                                    | Conferma Email                                                 |                                                                                        |
|                                                                                                    | Modifica Pass                                                  | word                                                                                   |
| Addifica password                                                                                                    | a procedura.                                                   | word                                                                                   |
| Modifica password<br>Sarà effettuata la disconnessione al termine del<br>Password corrente                                                                                                    | A procedura.                                                   | Combine Emerged                                                                        |
| Modifica password<br>arà effettuata la disconnessione al termine del<br>Password corrente                                                                                                    | A procedura.                                                   | Combine Entropy Cambia End<br>Confirme Pathword<br>Unt                                 |
| Modifica password<br>arà effettuata la disconnessione al termine del<br>Password corrente<br>Elimina account                                                                                                | A procedura.                                                   | Combine Entry<br>Conterna Patriced<br>Unt                                              |
| Addifica password<br>arà effetuata la disconnessione al termine del<br>Password corrente<br>Elimina account<br>arà effettauta la disconnessione al termi<br>ferranno eliminati tutti i dati del profilo, si | e della procedura.                                             | Cambia Eme<br>Conterna Pattword<br>UConterna Pattword<br>Modifica passwor<br>nalitici. |

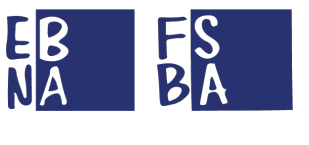

#### 9.2 Dati personali

#### In questa sezione è possibile impostare il nominativo della persona che gestisce l'account.

| Dati personali |         |          |
|----------------|---------|----------|
| Nome           | Cognome | Aggiorna |

#### 9.3 Notifiche

In questa sezione è possibile impostare i parametri di ricezione delle notifiche da parte di EBNA/FSBA.

| Comunicazioni con il Fondo                                                                           |          |
|----------------------------------------------------------------------------------------------------|----------|
| noltra le comunicazioni provenienti dal Fondo al mio indirizzo email (entemarche@email.com)          |          |
| Novità e aggiornamenti                                                                               |          |
| Inoltra aggiornamenti relativi alle attività del fondo al mio indirizzo email (entemarche@email.com) |          |
|                                                                                                    |          |
|                                                                                                    | Aggiorna |

## **10. TIPOLOGIA DI UTENZE GESTITE**

Il Sistema gestisce le seguenti tipologie di utenze, con i relativi permessi:

- AZIENDA USERNAME MatricolaINPS\_EBTAssociato
  - Accesso in sola lettura ai dati anagrafici e contributivi dell'azienda stessa e dei lavoratori abbinati.
  - Presentazione e gestione domande FSBA.

#### CONSULENTE/CENTRO SERVIZI – USERNAME CODICEFISCALE

- Accesso in sola lettura ai dati anagrafici e contributivi della propria anagrafica e all'anagrafica e alla contribuzione delle aziende abbinate e dei relativi lavoratori.
- Presentazione e gestione domande FSBA per le aziende abbinate.
- SUBDELEGATI CONSULENTE/CENTRO SERVIZI USERNAME CODICEFISCALE
  - Accesso in sola lettura ai dati anagrafici e contributivi della propria anagrafica e all'anagrafica e alla contribuzione delle aziende abbinate e dei relativi lavoratori.
  - Presentazione e gestione domande FSBA per le aziende abbinate.
  - o Possibilità di gestire l'opzione di sola lettura

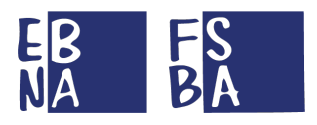

## **11. ASSISTENZA TECNICA UTENTI**

Il manuale delle procedure viene costantemente aggiornato ed è consultabile al seguente link; le sezioni <u>F.A.Q</u> – <u>Documenti</u> – <u>Modulistica</u> del sito <u>http://www.fondofsba.it</u> sono accessibili tramite i link proposti.

Per ulteriore supporto tecnico si può fare riferimento ai contatti di seguito riportati, in base all' Ente Bilaterale Regionale id riferimento:

Riferimenti Enti Bilaterali Regionali